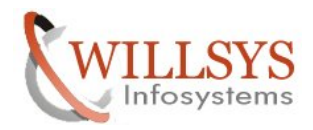

**Confidential Document** 

#### **APPLIES TO:**

EMAIL SETUP

#### SUMMARY

This article explains how to Perform the EMAIL SETUP.

#### **AUTHOR:**

K.VENKATA RAMU.

#### **COMPANY:**

WILLSYS INFOSYSTEMS Pvt. Ltd.,

#### **CREATED ON:**

10<sup>th</sup> Feb 2015.

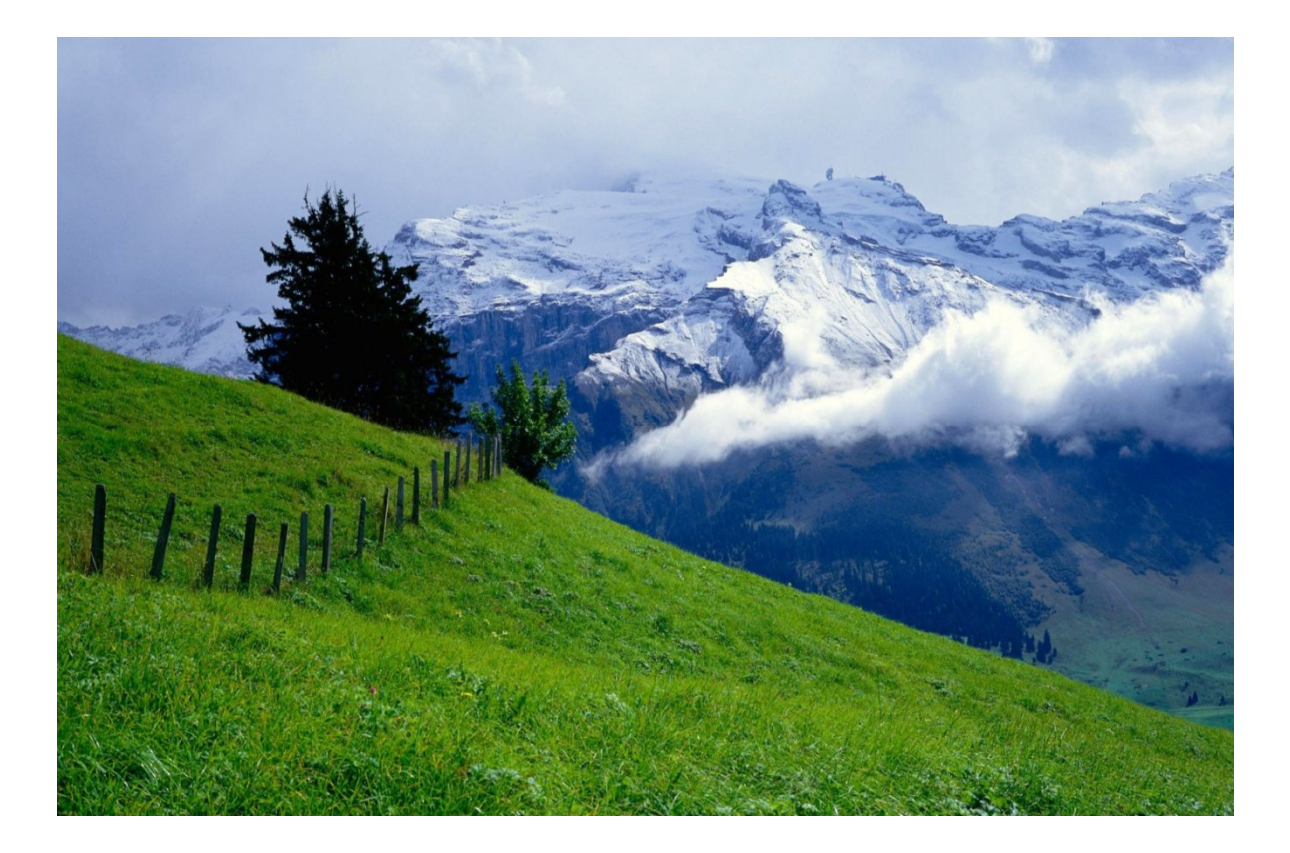

#### Page1of8

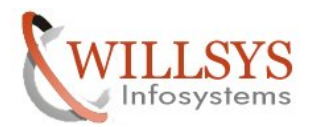

### **Confidential Document**

### EMAIL SET UP

- 1. Start transaction SCOT and go to View --- System Status
- 2. Double-click on **SMTP node** and a **popup** will display below:
  - Provide description as Mail server.
  - Check the check box "Node in use"
  - Provide Mail host Address with full Domain along with port number (25 is default)
  - Specify the code page
  - Click on internet push button "Set".

| Nodes Edit Goto View Settir | igs Utilities Syst | em Help 🗋 | SAPconnect: General node data                           |
|-----------------------------|--------------------|-----------|---------------------------------------------------------|
|                             | 🗏 I 🕲 🚱 I 🗐        |           | General information                                     |
| SAPconnect: Admin           | stration (sy       | stem sta  | Description                                             |
| 🗋 🖉 🗞 🖸 😥 🛱 🖸               | 2 🕑   🖽 📾 🕀        |           | Maximum waiting time for repeat send attempt procedure: |
| Start of evaluation time    | : 20.08.2013 00    | ):00      | Vode in use                                             |
|                             | Completed Erro     | or In     | SMTP Connection                                         |
| W12(001)                    | 0                  | 0         | Mail Host willsys.mail.com                              |
| WI3(001)                    | 0                  | 0         | Mail Port 25                                            |
| FAX Telefax                 | 0                  | 0         | Code Page Without intervention and wrong character set  |
|                             | 0                  | 0         |                                                         |
| SMTP                        | 0                  | 0         | Supported address types                                 |
| X40 X.400                   | 0                  | 0         | ☑ Internet Set                                          |
| RML Remote Ma               | 0                  | 0         | Pager (SMS) Set                                         |
| PAG                         | 0                  | 0         |                                                         |
| - PAL                       | U                  | U         | Last changed by DDIC on 21.08.2013                      |

#### P a g e 2 of 8

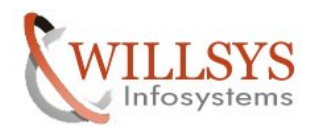

### **Confidential Document**

3. Pop up appears: Provide \* (asterisk) mark in the address area and Continue Select the output format for SAP documents- pdf/HTM/TXT...

| on               |                                           |                                                                                                    |                                                                       |
|------------------|-------------------------------------------|----------------------------------------------------------------------------------------------------|-----------------------------------------------------------------------|
| SMTP             |                                           |                                                                                                    |                                                                       |
| Mail Server      |                                           |                                                                                                    |                                                                       |
| Internet         |                                           |                                                                                                    |                                                                       |
|                  |                                           |                                                                                                    |                                                                       |
|                  | Add                                       | ress area                                                                                            |                                                                       |
|                  |                                           |                                                                                                    | -                                                                     |
|                  |                                           |                                                                                                    |                                                                       |
|                  |                                           |                                                                                                    | -                                                                     |
| 201              |                                           |                                                                                                    | •                                                                     |
|                  |                                           |                                                                                                    |                                                                       |
|                  |                                           |                                                                                                    |                                                                       |
| or SAP Documents |                                           |                                                                                                    |                                                                       |
| Forms            | PDF                                       | -                                                                                                    |                                                                       |
|                  | HTM                                       | -                                                                                                    |                                                                       |
| t/Link           | TXT                                       | -                                                                                                    |                                                                       |
|                  | TYT                                       | -                                                                                                    |                                                                       |
|                  | on<br>SMTP<br>Mail Server<br>Internet<br> | on<br>SMTP<br>Mail Server<br>Internet<br>Add<br>or SAP Documents<br>t Forms<br>FDF<br>HTM<br>tt/Link | on<br>SMTP<br>Mail Server<br>Internet<br>Address area<br>Address area |

4. Now go to **Settings** in the **main menu** → **default domain** and **define** the domain of the SAP system client. And **continue.** 

| SAPconnect: Internet Mail Addresses |                 |           |  |
|-------------------------------------|-----------------|-----------|--|
| Default domain                      | willsys13.co.in | ]         |  |
|                                     |                 | <b>VX</b> |  |
| 26日前日35日                            | A A 🗖 📾 🚯       |           |  |

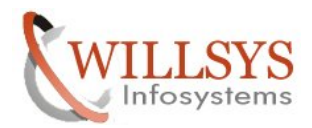

## **Confidential Document**

5. Click on Settings → Send jobs .In the subsequent Screen, Click on the Create button to Select Schedule job for INT option. New pop up: Continue

| APconnect: Administrat              | tion (svste       | m status) | Job<br>Variant                                 | SAPCONNECT INT SEND 1<br>SAP6CONNECTINT |
|-------------------------------------|-------------------|-----------|------------------------------------------------|-----------------------------------------|
| APconnect: Active and Scheduled Ser | nd Jobs           |           | Variant Values                                 |                                         |
| Active and Scheduled S              | 聞いす。<br>Gend Jobs | <b>B.</b> | AddrType<br>No. Work Processes<br>Server group | Internet mail address •                 |
| ob                                  | AddrType          | Period    |                                                | Details                                 |
| REETING SCHEDULE AT 11A.M.          | INT               | Smin      |                                                |                                         |
| IEETING SCHEDULE AT 11A.M.          | INT               | 5min      | Job Values                                     |                                         |
| IEETING POSTPONED                   | INT               | Smin      | Start Immed.                                   |                                         |
| APCONNECT INT SEND                  | INT               | 10min     | Period<br>Planned Start<br>Background User     | 10 min.<br>15:00:00<br>DDIC             |
|                                     |                   |           |                                                | Continue                                |

> Now the job is scheduled periodically for every **10 min.** 

| Start condition                                                | 🐉 Step   🤽 Job selection 🛛 🕞 Own job | os 🎾 Job wizard Standard jobs |
|----------------------------------------------------------------|--------------------------------------|-------------------------------|
| eneral data<br>Job name<br>Job class<br>Status<br>Exec. Target | A<br>Scheduled                       | Spool list recipient          |
| ob start<br>Planned Start<br>Date 21.                          | 08.2013 Time 15:00:00                | Job frequency 10 Minute(s)    |
| Date 21.                                                       | 08.2013 Time 15:00:00                |                               |

P a g e 4 of 8

http://sapway.com and http://willsys.net are sponsored sites of Willsys Infosystems Flat -101-104, Rama Residency, S.R. Nagar, Hyderabad-500038

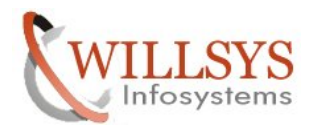

# **Confidential Document**

6. Execute T Code – **SO00** to trigger emails from SAP system to either internal or

External emails (external email should be allowed on the mail server). Fill the required fields

Appears on the screen and press send button.

| Pocument Edit Goto Insert System Help [ | ] 🛱 🖾 🔁 🥇                       |                          |                       |
|-----------------------------------------|---------------------------------|--------------------------|-----------------------|
| 🞯   so00 🔍 🖓   📙   😋 🚱 🚷                | ☐ H H I \$ \$ \$ \$ \$ \$ \$ \$ |                          |                       |
| Create Document and Send                |                                 |                          |                       |
| T D                                     |                                 |                          |                       |
| Title Ms                                |                                 |                          |                       |
| Document contents Attributes            |                                 |                          |                       |
|                                         |                                 |                          |                       |
| Meeting is postponed                    |                                 |                          |                       |
|                                         |                                 |                          |                       |
|                                         |                                 |                          |                       |
|                                         |                                 |                          |                       |
|                                         | *   OVR                         | Li 1, Co 4   Ln 1 - Ln 1 | of 1 lines            |
| Recipient Trans options                 |                                 |                          |                       |
|                                         |                                 |                          |                       |
| Recipient                               | Recip. type 🛛 🕄 🖶 Selec         | t Commu                  |                       |
| xyz@xyz.com                             | Internet address                | <b>^</b>                 |                       |
|                                         |                                 |                          |                       |
|                                         | - O O O                         |                          |                       |
|                                         |                                 | •                        |                       |
|                                         |                                 |                          |                       |
|                                         |                                 |                          |                       |
| Document moved to folder Outbox.        | SAP                             | ► 5000                   | ) ▼   willsys13   OVR |

Page5of8

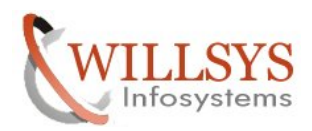

## **Confidential Document**

- 7. Check the email statuses in the following transactions:
  - a) Tcode **SOST** if required choose extra options in sender tab to send multiple mails at a time.

| APconnect:                                         | Transmissi                                                        | on Requests | 1 _                                                                                                    |                         |                                               |                                        |                                                                                                    |
|----------------------------------------------------|-------------------------------------------------------------------|-------------|----------------------------------------------------------------------------------------------------|-------------------------|-----------------------------------------------|----------------------------------------|----------------------------------------------------------------------------------------------------|
| 🗴 🛛 🛐 Refresh 😤                                    | E                                                                 |             |                                                                                                    | Restrict Value Range    |                                               |                                        |                                                                                                    |
| Period Sen                                         | d status Send                                                     | ler Options |                                                                                                    | User Group              | User                                          |                                        |                                                                                                    |
| )Waiting<br>]Errors<br>]Sent                       | Further                                                           |             | the second second | User name<br>User group |                                               |                                        | 4           4           4                                                                                                    |
| Execute Cl                                         | ose                                                               |             | )<br><del>,</del>                                                                                                    | Restrict number to      | 500 No                                        | restriction                            |                                                                                                    |
|                                                    |                                                                   |             |                                                                                                    |                         |                                               |                                        |                                                                                                    |
| Sond Poquests ()                                   |                                                                   |             | -                                                                                                    |                         |                                               |                                        | A 19                                                                                                    |
| Send Requests ()                                   | Vaiting, Sent and I                                               | ncorrect)   |                                                                                                    |                         |                                               |                                        | <b>V</b>                                                                                                    |
| Send Requests ()<br>Status Send Me                 | Vaiting, Sent and I                                               | ncorrect)   | -                                                                                                    |                         | necipient                                     | 21.09.2013                             | ✓ €                                                                                                    |
| Send Requests ()<br>Status Send Mer                | Vaiting, Sent and In<br>Doc. Title                                | ncorrect)   |                                                                                                    |                         | xyz@xyz.com                                   | 21.08.2013                             | 2000 Circle Circle Circ |
| Send Requests (1)<br>Status Send Mer<br>via Intern | Vaiting, Sent and Iu<br>Doc. Title<br>et Ms<br>et /nso00<br>et Mr | ncorrect)   |                                                                                                    |                         | xyz@xyz.com<br>xyz1@xyz1,com<br>xyz3@xyz3.com | 21.08.2013<br>21.08.2013<br>21.08.2013 | 14:59:18<br>14:45:04<br>13:12:15                                                                                                    |

Page6of8

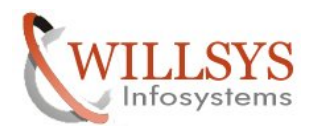

## **Confidential Document**

b) Tcode – **SBWP** is internal mail server to trigger messages between **SAP** users. There may be a delay in message processing at external/mail server apart from the background job delay of 10min.

| Workplace Edit Goto Folder Environment Se                                                                                                    | ettings System Help 🗅 🛱 🖼 🔁 🢡                                                                                                    |   |
|----------------------------------------------------------------------------------------------------|----------------------------------------------------------------------------------------------------|---|
| 🎯   <mark>[sbwp]</mark> (1   🔲   🗞 🚱 🚷                                                                                                    | □ ■ ■ ■ ● ● ● ● ● ● ● ● ● ● ● ● ● ● ● ●                                                                                                    |   |
| Business Workplace of DDIC                                                                                                    |                                                                                                    |   |
| ☞ New message 🎁 Find folder 🛗 Find docum                                                                                                    | ment  📴 Appointment calendar 🛛 💁 Distribution lists                                                                                                    |   |
| Vorkplace: DDIC                                                                                                    | 9 D. 7.2 . 1                                                                                                    |   |
| · ⊘ Inbox<br>- ≫ Outbox                                                                                                    | Documents 6                                                                                                    |   |
| Documents           Started workflows                                                                                                    | T     Title     At     Send date     Send Time     Recipient       B:     Ms     21.08.2013     14.5918     wr@wr@com                                                                                                    |   |
| <ul> <li>Work items executed by me</li> <li>Forwarded work items</li> </ul>                                                                                                    | kyzewyz.so           kyzewyz.so           ky                                                                                                    |   |
| Gesubmission     Gesuper for the second second | Image: Constraint         Constraint         Constraint |   |
| General folders     General folders     General folders                                                                                                    | Br 00:00:00                                                                                                    |   |
| <ul> <li>Trash</li> <li>Shared trash</li> </ul>                                                                                                    |                                                                                                    |   |
|                                                                                                    |                                                                                                    |   |
|                                                                                                    | ۲. <u>۲۲</u>                                                                                                    | Þ |
|                                                                                                    | Ms                                                                                                    |   |
|                                                                                                    | Masting Postnoned                                                                                                    |   |
|                                                                                                    | meeting rosiponed                                                                                                    |   |
|                                                                                                    |                                                                                                    |   |

Page7 of 8

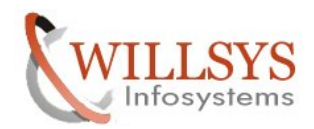

### **Confidential Document**

# Related Content:

http://service.sap.com http://support.sap.com www.help.sap.com www.sdn.sap.com/irj/sdn/index.

# Disclaimer and Liability Notice:

WILLSYS will not be held liable for any damages caused by using or misusing the information, code or methods suggested in this document, and anyone using these methods does so at his/her own risk.

WILLSYS offers no guarantees and assumes no responsibility or liability of any type with respect to the content of this technical article or code sample, including any liability resulting from incompatibility between the content within this document and the materials and services offered by WILLSYS. You agree that you will not hold, or seek to hold, WILLSYS responsible or liable with respect to the content of this document.

Page8of8